# epati

# Linux Side Site to Site VPN Configuration

Product: Antikor v2 - Next Generation Firewall Configuration Examples

www.epati.com.tr

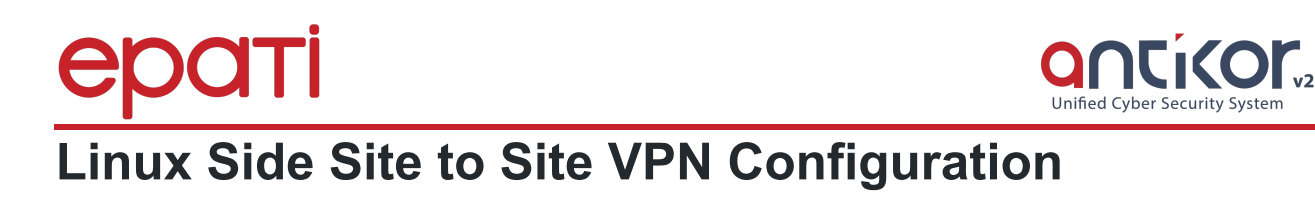

### Summary

**Site to site VPN** is a common network used to provide secure communication between organizations for remote location offices or with any organization.

#### **Network Topology**

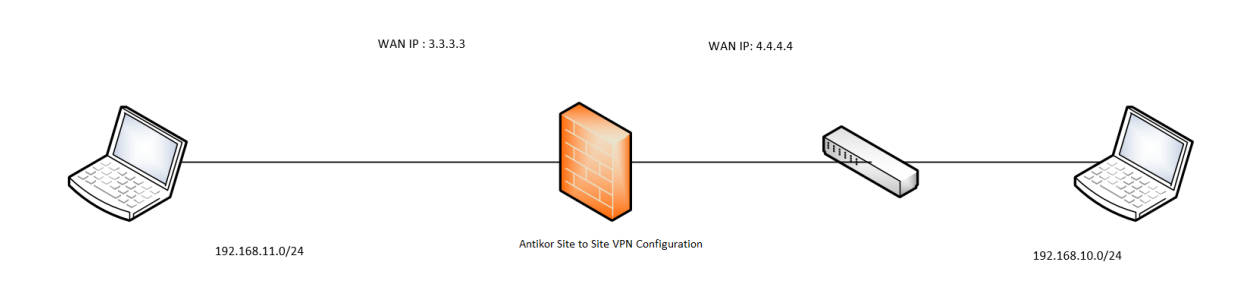

# Antikor side Site To Site VPN Configuration

Click the Site to Site VPN under the VPN Management menu.

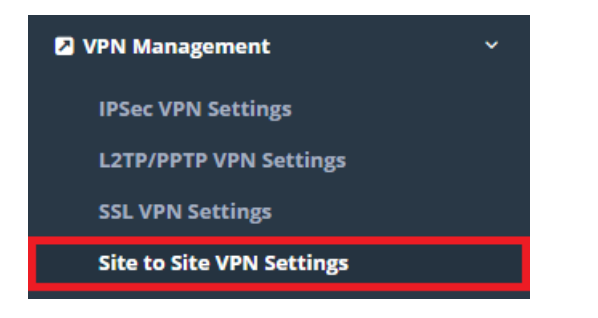

Firstly, click "Add" button and then the necessary configurations must be completed.

| Status                              | Active             |   |
|-------------------------------------|--------------------|---|
| Protocol                            | GRE                | * |
| Connection<br>Name                  | Linux-SitetoSite   |   |
| Address Family                      | IPv4 IPv6          |   |
| Source IP<br>Address                | IPv4 10.2.1.22     |   |
| Destination IP<br>Address           | IPv4 192.168.2.1   |   |
| Source Serial<br>IP Address         | IPv4 10.2.1.50     |   |
| Destination<br>Serial IP<br>Address | IPv4 192.168.2.2   |   |
| Destination<br>Network              | 0.0.0.0/0 × ::/0 × |   |

🖉 Cancel 🛛 🖹 Sav

| Field                            | Explanation                            |  |
|----------------------------------|----------------------------------------|--|
| Status                           | Active or Passive status is selected.  |  |
| Protokol                         | Choose IPv4 or GRE protocol.           |  |
| Connection Name                  | Enter Connection Name.                 |  |
| Address Family                   | Choose IPv4 or IPv6 Address<br>Family. |  |
| Source IP Address                | Enter Source IP Address.               |  |
| Destination IP Address           | Enter destination WAN IP Address.      |  |
| Source Serial IP Address         | Enter Source Serial IP Address.        |  |
| Destination Serial IP<br>Address | Enter Destination Serial IP Address.   |  |
| Destination Network              | Enter the IP block to be accessed.     |  |

# Start the "Site-to-site" VPN on the Dashboard page.

Site to Site VPN Service

Running

▶ 🗖 C

#### Settings on Linux Side

| auto tunl                                                                      |
|--------------------------------------------------------------------------------|
| iface tunl inet static                                                         |
| address <192.168.2.1>                                                          |
| netmask <255.255.0>                                                            |
| pre-up iptunnel add tun1 mode gre local <10.2.1.50> remote <10.2.1.22> ttl 255 |
| up ifconfig tun1 multicast                                                     |
| pointopoint <10.2.1.50>                                                        |
| post-down iptunnel del tun1                                                    |

After, both connections are pinged to Source / Destination IP addresses and Source / Destination serial IP addresses.

|         | teknik@epati: ~                                                                                                    | ×                                                         |
|---------|----------------------------------------------------------------------------------------------------|-----------------------------------------------------------|
| File Ed | lit View Search Terminal Help                                                                                                    |                                                           |
|         | RX errors 0 dropped 0 overruns 0 frame 0<br>TX packets 0 bytes 0 (0.0 B)<br>TX errors 0 dropped 0 overruns 0 carrier 0 collisions 0                                                                                                    | )                                                         |
| lo: fla | ags=73 <up,l00pback,running> mtu 65536<br/>inet 127.0.0.1 netmask 255.0.0.0<br/>inet6 ::1 prefixlen 128 scopeid 0x10<host><br/>loop txqueuelen 1 (Local Loopback)<br/>RX packets 185 bytes 15000 (14.6 KiB)<br/>RX errors 0 dropped 0 overruns 0 frame 0<br/>TX packets 185 bytes 15000 (14.6 KiB)<br/>TX errors 0 dropped 0 overruns 0 carrier 0 collisions 6</host></up,l00pback,running> | )                                                         |
| tun1: f | lags=4305 <up,pointopoint,running,noarp,multicast> mtu 1476<br/>inet 192.168.2.1 netmask 255.255.255.255 destination 192<br/>inet6 fe80::5efe:a02:110 prefixlen 64 scopeid 0x20<link<br>unspec 0A-02-01-10-30-30-30-3A-00-00-00-00-00-00-00 tx</link<br></up,pointopoint,running,noarp,multicast>                                                                                           | 5<br>2.168.2.2<br><queuelen (u<="" 1="" td=""></queuelen> |
| NSPEC)  | RX packets 0 bytes 0 (0.0 B)<br>RX errors 0 dropped 0 overruns 0 frame 0<br>TX packets 24 bytes 1344 (1.3 KiB)<br>TX errors 2 dropped 0 overruns 0 carrier 2 collisions 0                                                                                                    | )                                                         |
| root@ep | pati:/home/teknik#                                                                                                    |                                                           |
|         | ePati Cyber Security Technologies Inc.                                                                                                    | 🕀 www.epati.com.tr                                        |

ePati Cyber Security Technologies Inc. Mersin Universitesi Ciftlikkoy Kampusu Teknopark Idari Binasi Kat: 4 No: 411 Zip Code: 33343 Yenisehir / MERSIN / TURKIYE ♦ www.epati.com.tr
➡ info@epati.com.tr
↓ +90 324 361 02 33
➡ +90 324 361 02 39

3